# FÆLLESKOMMUNALT KLASSIFIKATIONSSYSTEM

Vejledning til ibrugtagning af brugergrænsefladen

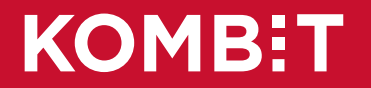

### Vejledningen

#### Formål

Formålet med dokumentet er at give en skridt-for-skridt vejledning, der gør dig i stand til at

- oprette brugere eller
- redigere eksisterende brugere

til brugergrænsefladen i Fælleskommunalt Klassifikationssystem.

#### Målgruppe

Vejledningen henvender sig til kommunale administratorer, der skal forvalte brugere til kommunale medarbejdere, der arbejder med klassifikationer og sortimenter.

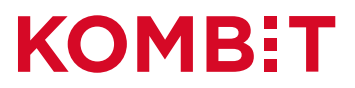

### Indhold

#### Opret jobfunktionsrolle i Fælleskommunalt Administrationsmodul

Etablering af kommunal jobfunktionsrolle, der giver adgang til Fælleskommunalt Klassifikationssystem. Kommunen kan med fordel etablere mindst to jobfunktionsroller:

- En jobfunktionsrolle kun med ret til at se information
- En jobfunktionsrolle med ret til både at se og redigere information

#### Kommunens løsning til brugerstyring

Brugere i kommunen, der skal have adgang, tilknyttes til kommunens jobfunktionsrolle *og* til den jobfunktionsrolle, som KOMBIT har delegeret til kommunen, i kommunens løsning til brugerstyring (IdP).

#### Rediger jobfunktionsrolle i Fælleskommunalt Administrationsmodul

Redigering af eksisterende kommunal jobfunktionsrolle, der giver adgang til Fælleskommunalt Klassifikationssystem.

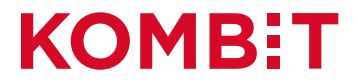

# OPRET JOBFUNKTIONSROLLE I FÆLLESKOMMUNALT ADMINISTRATIONSMODUL

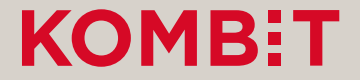

### 1. Vælg menupunktet "Jobfunktionsroller"

#### 2. Vælg knappen "Opret jobfunktionsrolle"

| Administrationsmodulet           |                                |                    |             | Du er logget på             |
|----------------------------------|--------------------------------|--------------------|-------------|-----------------------------|
| Opgaveoversigt<br>Organisationer | Jobfunktionsroller På vegne af | Baralara lilammuna | Ψ           | 2 + Opret jobfunktionsrolle |
| lt-systemer                      | Navn_^                         | System             | Beskrivelse | Delegeret                   |
| Serviceaftaler                   |                                |                    |             |                             |
| Føderationsaftaler               | Addend til Demo Luttern        |                    |             |                             |
| Jobfunktionsroller               | -                              |                    |             |                             |
| Rapporter                        | Demo Adgang Opdaterar          |                    |             |                             |
| Brugerprofiler                   | DURU Kippendping               |                    |             |                             |
| Konfigurationer                  |                                |                    |             |                             |
| Postopsætning                    |                                |                    |             |                             |
|                                  | -                              |                    |             |                             |
|                                  | -                              |                    |             |                             |
|                                  | Kang Sultan ad manator         |                    |             |                             |
|                                  | Recordcorpore Lake Renders     |                    |             |                             |
|                                  | 10 - 10 - 1                    |                    |             |                             |
|                                  | 10 - Capabartandar             |                    |             |                             |
|                                  | 10° - Capilaria                |                    |             |                             |
|                                  |                                | < 1                | 2 >         |                             |

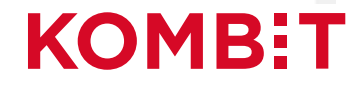

- 3. Udfyld informationer om jobfunktionsrollen
- 4. Vælg knappen "Tilknyt brugersystemrolle"

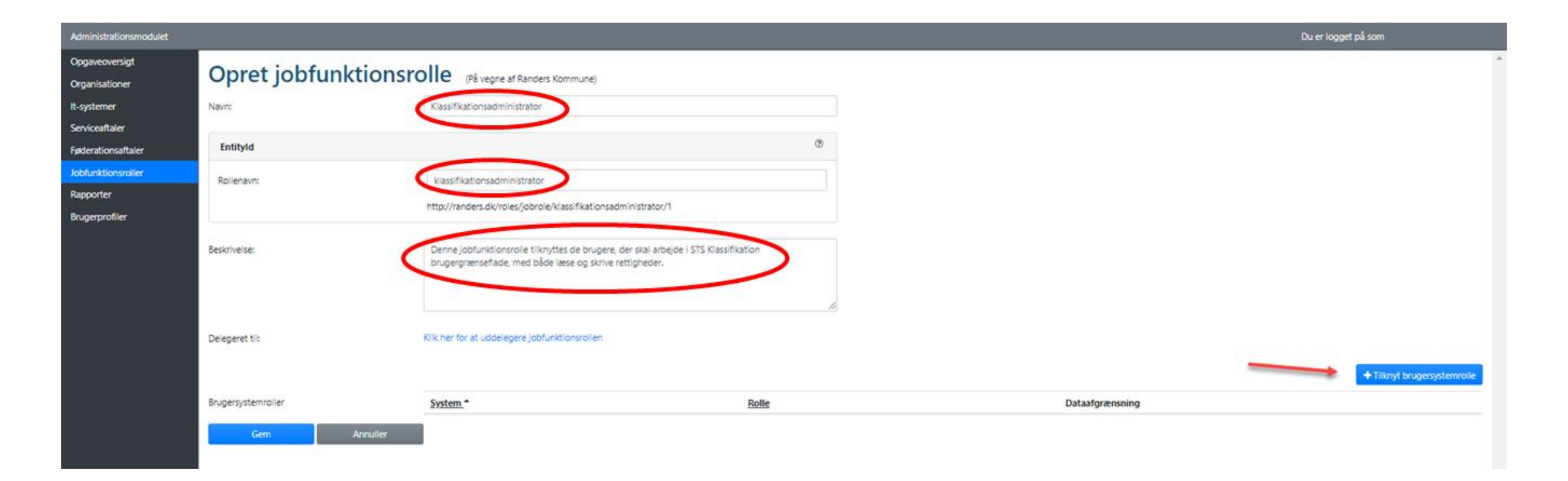

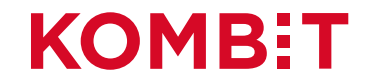

- 5. Søg efter "klassifikation"
- 6. Vælg "Klassifikation" i oversigten
- 7. Vælg knappen "Næste"

| Administrationsmodulet               |                   |                                                                |       | Du er logget på som                                                                                     |   |
|--------------------------------------|-------------------|----------------------------------------------------------------|-------|----------------------------------------------------------------------------------------------------|---|
| Opgaveoversigt<br>Organisationer     | Tilknyt brugersys | temrolle (På vegne af Randers Kommune)                         |       |                                                                                                    | * |
| It-systemer                          |                   | System                                                         | Rolle | Dataafgrænsning                                                                                         |   |
| Serviceaftaler<br>Føderationsaftaler |                   |                                                                |       | 72                                                                                                    |   |
|                                      | Navrc             | Klassifikationsadministrator                                   |       |                                                                                                    |   |
| Y Cha                                | Entityid:         | http://randers.dk/roles/jobrole/klassifikationsadministrator/1 |       |                                                                                                    |   |
|                                      | System            |                                                                |       | Varia in the accuracity automotion Entropy after featuress designed on baca and on which a Editors Maca |   |
|                                      | Klassifikation    |                                                                |       | very et ongevenot gaten na stant even nemary vet reu al organize at avver never nam.                    |   |
|                                      | kiassifika        |                                                                |       |                                                                                                    |   |
|                                      | Klassifikation    |                                                                |       |                                                                                                    |   |
| Canáraon moar                        |                   |                                                                |       |                                                                                                    |   |
| Provisionering                       |                   |                                                                |       | Annuller Næste                                                                                          |   |
|                                      |                   |                                                                |       |                                                                                                    |   |

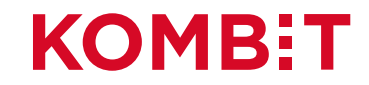

# 8. Vælg brugersystemrollen "udstil", der giver adgang til at *se* kommunens klassifikationer og sortimenter

| Administrationsmodulet           |                     |                                                                |       | Du er logget på sor                                                                 |
|----------------------------------|---------------------|----------------------------------------------------------------|-------|-------------------------------------------------------------------------------------|
| Opgaveoversigt<br>Organisationer | Tilknyt brugersyste | Provide (På vegne af Randers Kommune)                          |       | ×                                                                                   |
| lt-systemer                      |                     | System                                                         | Rolle | Dataafgrænsning                                                                     |
| Serviceaftaler                   |                     |                                                                |       |                                                                                     |
| Føderationsaftaler               | Navn:               | Klassifikationsadministrator                                   |       |                                                                                     |
| Rapporter                        | EntityId:           | http://randers.dk/roles/jobrole/klassifikationsadministrator/1 |       |                                                                                     |
| Brugerprofiler                   | System:             | Klassifikation                                                 |       |                                                                                     |
|                                  | Rolle               |                                                                |       | Væig en rolle fra listen, eller fremsøg det ved at begynde at skrive i feltet Navn. |
|                                  | Navn_*              |                                                                |       |                                                                                     |
|                                  | rediger             |                                                                |       |                                                                                     |
|                                  | udstil              |                                                                |       |                                                                                     |
|                                  |                     |                                                                |       |                                                                                     |
|                                  | Forrige             |                                                                | Ann   | iller Næste                                                                         |
|                                  |                     |                                                                |       |                                                                                     |

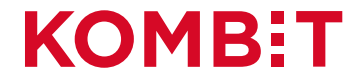

#### 9. Der skal *ikke* tilføjes dataafgrænsningsværdier, så alle flueben fjernes

| Administrationsmodulet |                         |                                                                |          | Du er logget på som |
|------------------------|-------------------------|----------------------------------------------------------------|----------|---------------------|
| Opgaveoversigt         | Tilknyt brugersyste     | mrolle (På vegne af Randers Kommune)                           |          | *                   |
| It-systemer            | , , ,                   | System                                                         | Rolle    | Dataafgrænsning     |
| Serviceaftaler         |                         |                                                                |          |                     |
| Føderationsaftaler     | Navn:                   | Klassifikationsadministrator                                   |          |                     |
| Rapporter              | EntityId:               | http://randers.dk/roles/jobrole/klassifikationsadministrator/1 |          |                     |
| Brugerprofiler         | System:                 | Klassifikation                                                 |          |                     |
|                        | Rolle:                  | udstil                                                         |          |                     |
|                        | Dataafgrænsningsværdier |                                                                |          |                     |
| _                      | objekttype              |                                                                | Dynamisk |                     |
|                        | 🖥 brugervendtnoegie     |                                                                | Dynamisk |                     |
|                        | a 🗆 ejer                |                                                                | Dynamisk |                     |
|                        | 🖬 ansvariig             |                                                                | Dynamisk |                     |
|                        | a redaktoer             |                                                                | Dynamisk |                     |
|                        |                         |                                                                |          |                     |
|                        | Forrige                 |                                                                |          | Annuller Tilknyt    |
|                        |                         |                                                                |          |                     |
|                        |                         |                                                                |          |                     |

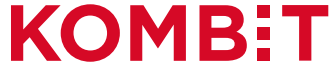

10. *Hvis* jobfunktionsrollen også skal have adgang til at *oprette og vedligeholde* kommunens klassifikationer og sortimenter, skal du tilknytte brugersystemrollen "rediger" til jobfunktionsrollen - ligesom du tilknyttede "udstil"

| Administrationsmodulet           |                      |                                                                                                    |                 | Du er logget på som 🔹       |
|----------------------------------|----------------------|----------------------------------------------------------------------------------------------------|-----------------|-----------------------------|
| Opgaveoversigt<br>Organisationer | Opret jobfunktionsro | (På vegne af Randers Kommune)                                                                                                    |                 | A                           |
| It-systemer                      | Navn:                | Klassifikationsadministrator                                                                                                    |                 |                             |
| Serviceaftaler                   |                      |                                                                                                    |                 |                             |
| Føderationsaftaler               | EntityId             | 0                                                                                                    |                 |                             |
| Jobfunktionsroller               | Rollenavn:           | klassifikationsadministrator                                                                                                    |                 |                             |
| Rapporter                        |                      | http://randers.dk/roles/lobrole/klassifikationsadministrator/1                                                                                  |                 |                             |
| Brugerprofiler                   |                      |                                                                                                    |                 |                             |
|                                  | Beskrivelse:         | Denne jobfunktionsrolle tilknyttes de brugere, der skal arbejde i STS Klassifikation<br>brugergrænseflade, med både læse og skrive rettigheder. |                 |                             |
|                                  | Delegeret til:       | (lik her for at uddelegere jobfunktionsrollen                                                                                                   |                 | + Tilknyt brugersystemrolle |
|                                  | Brugersystemroller   | System * Rolle<br>Klassifikation udstil                                                                                                    | Dataafgrænsning | Ê                           |
|                                  | Gem Annuller         |                                                                                                    |                 |                             |

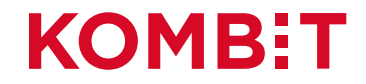

### Jobfunktionsrolle til at læse fælleskommunale data

KOMBIT har oprettet jobfunktionsroller til at se *fælleskommunale* klassifikationer og sortimenter i Fælleskommunalt Klassifikationssystem. I Fælleskommunalt Administrationsmodul kan du se den jobfunktionsrolle, som KOMBIT har delegeret til din kommune. Den hedder: *Klassifikation Læs <navnet på din kommune>*. Den delegerede jobfunktionsrolle er klar til brug i din kommune.

Herunder ses, som eksempel, den delegerede jobfunktionsrolle for Randers Kommune:

| Navn *                       | System                  | Beskrivelse                                                                                                    | Delegeret                       |
|------------------------------|-------------------------|----------------------------------------------------------------------------------------------------|---------------------------------|
|                              |                         |                                                                                                    |                                 |
| Adgang til Demo system       | Demo Fagsystem          |                                                                                                    |                                 |
| Demo Adgang Opdaterer        | Demo Fagsystem          |                                                                                                    |                                 |
|                              |                         |                                                                                                    |                                 |
|                              |                         |                                                                                                    |                                 |
| Klassifikation administrator | Klassifikation          | Denne jobfunktionsrolle tilknyttes de brugere, der skal arbejde i STS<br>Klassifikation brugergrænseflade, med både læse og skrive rettigheder.                                                                                                    |                                 |
| Klassifikation Læs Randers   | Klassifikation          | Denne jobfunktionrolle oprettes med formålet at give Randers kommunes<br>brugere adgang til at Diese de fælles-kommunale klassifikationer i STS<br>Klassifikation GUI. Uden denne jobfunktionrolle vil en bruger ikke kunne se,<br>eksempelvis KLE i GUI. | Fra: KOMBIT A/S (Cvr. 19435075) |
| Org admin                    | Organisation            | Organisations administrator test rolle til GUI                                                                                                    |                                 |
| Organisation Læs Randers     | Organisation            | Denne jobfunktionsrolle oprettes med formålet at give Randers kommunes<br>brugere adgang til at læse de fælles-kommunale informationer fra Super<br>Org i STS Organisation GUI.                                                                           | Fra: KOMBIT A/S (Cvr. 19435075) |
| SD adm                       | Sags- og Dokumentindeks | Sag&Dokumentindeks administrator test bruger til GUI HIT                                                                                                    |                                 |

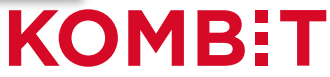

# Detaljer på jobfunktionsrolle til at læse fælleskommunale data

Hvis du åbner den jobfunktionsrolle, KOMBIT har delegeret til din kommune, kan du se detaljerne på *Klassifikation Læs <navnet på din kommune>* - herunder eksemplet fra Randers Kommune. Af oversigten fremgår bl.a. KOMBIT's CVR-nummer og det entityid, som kommunes løsning til brugerstyring skal anvende.

| Administrationsmodulet |              |                                                                                                    |           | Du er logget på som                     |
|------------------------|--------------|----------------------------------------------------------------------------------------------------|-----------|-----------------------------------------|
| Opgaveoversigt         | Klassifika   | ation I mc Bandors                                                                                                    | Kommung   | · · · · · · · · · · · · · · · · · · ·   |
| Organisationer         | NIdSSIIIKa   | ation Læs Kanders                                                                                                    | Kommune   | (På vegne af Randers Kommune)           |
| lt-systemer            | Navn:        | Klassifikation Læs Randers Kommune                                                                                                    | UUID:     | 61d85d93-13ee-42c4-ade6-5bf8ad761676    |
| Serviceaftaler         |              |                                                                                                    |           |                                         |
| Føderationsaftaler     | EntityId:    | http://kombit.dk/roles/jobrole/klassifikation<br>laesranders/1                                                                                                    | Oprettet: | 2018-11-14 14:08:54 a<br>Systematic A/S |
| Jobfunktionsroller     |              |                                                                                                    |           |                                         |
| Rapporter              | Beskrivelse: | Denne jobfunktionsrolle oprettes med                                                                                                    | Ændret:   | 2018-11-14 14:08:54 at                  |
| Brugerprofiler         |              | brugere adgang til at læse de<br>fælleskommunale klassifikationer i STS<br>Klassifikation GUI. Uden denne<br>jobfunktionsrolle vil en bruger ikke kunne<br>se, eksempelvis KLE i GUI. |           | ystematic N/S                           |

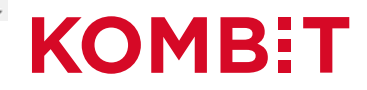

## Nye brugersystemroller på vej

I begyndelsen af 2022 får Fælleskommunalt Klassifikationssystem nye brugersystemroller.

Som forberedelse til overgangen, bør du allerede nu fortsætte din oprettelse af en jobfunktionsrolle ved at tilføje de nye brugersystemroller.

Du tilføjer de nye brugersystemroller som beskrevet under "<u>Rediger jobfunktionsrolle i Fælleskommunalt</u> <u>Administrationsmodul</u>" sidst i vejledningen.

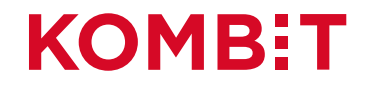

# KOMMUNENS LØSNING TIL BRUGERSTYRING

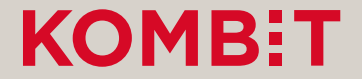

### Jobfunktionsrollerne og brugerne i din kommune

Jobfunktionsrollerne til Fælleskommunalt Klassifikationssystem skal knyttes til de brugere i din kommune, der skal have adgang. Det sker i kommunens løsning til brugerstyring (IdP).

Brugerne skal knyttes til følgende jobfunktionsroller:

- Den jobfunktionsrolle, du har oprettet på din kommunes vegne. Det giver brugeren adgang til at se, og måske også oprette og vedligeholde, kommunens egne informationer i Fælleskommunalt Klassifikationssystem.
- 2. Den jobfunktionsrolle, som KOMBIT har delegeret til din kommune. Det giver brugeren adgang til at se fælleskommunale informationer i Fælleskommunalt Klassifikationssystem. Der er eksempler på opsætning af en delegeret jobfunktionsrolle i tre kommunale IdP-løsninger på de følgende sider.

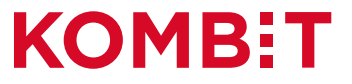

## Delegering i DSD AD FS Attribute Store

Hvis din kommune anvender Den Storkøbenhavnske Digitaliseringsforenings løsning til AD FS, <u>https://www.digitaliser.dk/resource/3969237</u>, anvendes AD-sikkerhedsgrupper til at tildele jobfunktionsroller. I løsningen er én ADsikkerhedsgruppe det samme som én jobfunktionsrolle.

Tildelingen af delegerede jobfunktionsroller håndteres på følgende måde:

- 1. Opret en AD-sikkerhedsgruppe, der repræsenterer den delegerede jobfunktionsrolle, som ønskes tilknyttet.
- 2. Vælg to attributter, fx extensionAttribute14 og extensionAttribute15, på AD-sikkerhedsgruppen, hvor der indtastes hhv.:
  - i. CVR-nummer på myndigheden, der har oprettet den delegerede jobfunktionsrolle i dette tilfælde 19435075 for KOMBIT.
  - ii. Entityld på jobfunktionsrollen. Det kan aflæses i Fælleskommunalt Administrationsmodul, jf. ovenfor. Et eksempel på et entityld er "http://kombit.dk/roles/jobrole/klassifikationlaesranders/1".
- 3. Tilpas konfigurationsfilen til AD FS-løsningen (c:\adfs\config.xml), så der står følgende:

<DelegationConfiguration>

<CVRGroupAttribute>extensionAttribute14</CVRGroupAttribute>

<RoleNameGroupAttribute>extensionAttribute15</RoleNameGroupAttribute>

</DelegationConfiguration>

Via konfigurationsfilen udpeges de attributter på AD-sikkerhedsgruppen, hvor oplysningerne fra den myndighed, der har oprettet den delegerede jobfunktionsrolle (i dette tilfælde KOMBIT) skal hentes. Det sikrer, at de rigtige værdier kan sendes til Fælleskommunal Adgangsstyring for brugere på logintidspunktet. Ved at melde dine brugere ind i AD-sikkerhedsgruppen, gives de adgang til at se data fra den myndighed, der har oprettet den delegerede jobfunktionsrolle - selvom brugerne er knyttet til din kommune.

### Delegering i OS2rollekatalog

Hvis din kommune anvender OS2rollekatalog, <u>https://os2.eu/produkt/os2rollekatalog</u>, skal du tildele den jobfunktionsrolle, du har oprettet på din kommunens vegne, til relevante brugere.

Tildeling af den delegerede jobfunktionsrolle håndteres på følgende måde:

- 1. Find den delegerede jobfunktionsrolle i OS2rollekatalogs brugergrænseflade. Den dukker automatisk op i brugergrænsefladen, når en anden myndighed har gennemført delegeringen i Fælleskommunalt Administrationsmodul.
- 2. Tildel rettigheden til de brugere, der skal se data fra den myndighed (i dette tilfælde KOMBIT), der har delegeret jobfunktionsrollen, som normalt dvs. ligesom andre jobfunktionsroller.

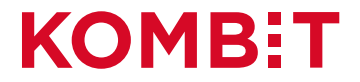

## Delegering i Signaturgruppens løsning

Hvis din kommune anvender Signaturgruppens integration til Fælleskommunal Adgangsstyring for brugere, skal du tilføje delegerende CVR-nummer og ISSUER til den normale opmærkning af en jobfunktionsrolle.

Fx kan du oprette en AD-gruppe "KombitLaesKlassifikation" og konfigurere altsecurityidentitites attributten: <KOMBIT><JFR>klassifikationlaesfrederikssund<CVR>19435075<ISSUER>http://kombit.dk/

| Aulti-valued                                    | String Editor                                                            |        |
|-------------------------------------------------|--------------------------------------------------------------------------|--------|
| Attribute:                                      | alt Security Identities                                                  |        |
| Value to add:                                   |                                                                          |        |
| 1                                               |                                                                          | Add    |
| Values:                                         |                                                                          |        |
| <kombit>&lt;<br/><kombit>&lt;</kombit></kombit> | JFR>klassifikationlaesfrederikssund <cv<br>JFR&gt; Kommunens JFR</cv<br> | Remove |

Hvis din kommune benytter Signaturgruppens AD-opmærkningsværktøj, dukker den delegerede jobfunktionsrolle automatisk op, og du skal blot tilføje jobfunktionsrollen til den ønskede gruppe eller enhed:

| Tilføj ny opmærkning             |         |                                                                             |
|----------------------------------|---------|-----------------------------------------------------------------------------|
| Туре                             |         |                                                                             |
| JFR •                            | Gruppe  | ns onmærkning(er)                                                           |
| Jobfunktionsrolle                | Grupper |                                                                             |
| Klassifikation Læs Signaturgrupp | Туре    | Værdi                                                                       |
| Tilfaj +                         | JFR     | klassifikationlaessignaturgruppen (CVR) 19435075 (ISSUER) http://kombit.dk/ |
|                                  |         |                                                                             |

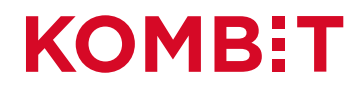

# REDIGER JOBFUNKTIONSROLLE I FÆLLESKOMMUNALT ADMINISTRATIONSMODUL

# OVERGANG TIL NYE BRUGERSYSTEMROLLER

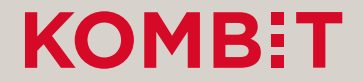

#### 1. Vælg menupunktet "Jobfunktionsroller"

2. Vælg i oversigten den jobfunktionsrolle, der skal ændres

| Sags- og Dokumentindeks<br>Ydelsesindeks |
|------------------------------------------|
|                                          |
| OS2iot-gate21-test                       |
|                                          |
| Fælleskommunalt Klassifikationssystem    |
| Fælleskommunalt Klassifikationssystem    |
| Fælleskommunalt Klassifikationssystem    |
| KMD Federation Tester DEV                |
| KMD Federation Tester QA                 |
| Logic Identity - App X                   |
| KMD Nexus test                           |
| KMD Federation Tester DEV                |
| KMD Federation Tester QA                 |
| KMD IVEXUS (ESL                          |
| KMD Federation Tester DEV                |
| KMD Federation Tester QA                 |
| Logic Identity - App X                   |
|                                          |

# **KOMBIT**

#### 3. Vælg knappen "Rediger"

| Opgaveoversigt                   | Klassifikation Admin Korshak                                   |         |                                                                            |         |  |  |  |
|----------------------------------|----------------------------------------------------------------|---------|----------------------------------------------------------------------------|---------|--|--|--|
| Organisationer                   | RIGSSIIIKALIOII AUIIIII ROISDÆK (På vegne af Korsbaek Kommune) |         |                                                                            |         |  |  |  |
| It-systemer                      | Navn:                                                          |         | Klassifikation Admin Korsbæk                                               |         |  |  |  |
| Serviceaftaler                   | 1 1 1 1 1 1 1 1 1 1 1 1 1 1 1 1 1 1 1                          |         |                                                                            |         |  |  |  |
| Føderationsaftaler               | Entityld:                                                      |         | http://korsbaek.dk/roles/jobrole/klassifikationsadministrator/1            |         |  |  |  |
| Jobfunktionsroller               | Beskrivelse:                                                   |         | Denne JFR giver adgang til de lokale Klassifikationer i brugergrænsefladen |         |  |  |  |
| Rapporter                        |                                                                |         |                                                                            |         |  |  |  |
| Brugerprofiler                   | Delegeret til:                                                 |         |                                                                            |         |  |  |  |
| Konfigurationer<br>Postopsætning | Brugersystemroller                                             |         | System *                                                                   | Rolle   |  |  |  |
|                                  |                                                                |         | Fælleskommunalt Klassifikationssystem                                      | udstil  |  |  |  |
|                                  |                                                                |         | Fælleskommunalt Klassifikationssystem                                      | rediger |  |  |  |
|                                  | Rediger                                                        | Tilbage | Kopier                                                                     |         |  |  |  |
|                                  | 3                                                              |         |                                                                            |         |  |  |  |
|                                  |                                                                |         |                                                                            |         |  |  |  |

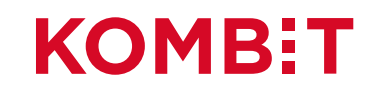

4. Vælg knappen "Tilknyt brugersystemroller"

| Opgaveoversigt<br>Organisationer     | Rediger Klassifikation Admin Korsbæk (På vegne af Korsbaek Kommune) |                                                                            |         |          |                                                            |                                |  |  |
|--------------------------------------|---------------------------------------------------------------------|----------------------------------------------------------------------------|---------|----------|------------------------------------------------------------|--------------------------------|--|--|
| lt-systemer                          | Navr: *                                                             | Klassifikation Admin Korsbæk                                               |         | UUID:    | 0b66dc04-a0e8-4aca-8379-7b18b07ef9ad                       |                                |  |  |
| Serviceaftaler<br>Føderationsaftaler | Entity/d:                                                           | http://korsbaek.dk/roles/jobrole/klassifikationsadministrator/1            |         | Oprettet | 2019-11-26 13:35:42 af Sonny Thorndal Pedersen, KOMBIT A/S |                                |  |  |
| Jobfunktionsroller                   | Beskrivelse:                                                        | Denne JFR giver adgang til de lokale Klassifikationer i brugergrænsefladen |         | Ændret   | 2021-11-11 11:51:25 af Jørgen Holmenlund, KOMBIT A/S       |                                |  |  |
| Rapporter<br>Brugerprofiler          |                                                                     |                                                                            |         |          |                                                            |                                |  |  |
| Konfigurationer                      |                                                                     |                                                                            | h       |          |                                                            |                                |  |  |
| rusupacumg                           | Delegeret til:                                                      | Klik her for at uddelegere jobfunktionsrollen                              |         |          |                                                            |                                |  |  |
|                                      |                                                                     |                                                                            |         |          |                                                            | 4 + Tilknyt brugersystemroller |  |  |
|                                      | Brugersystemroller                                                  | System *                                                                   | Rolle   |          | Dataafgrænsning                                            |                                |  |  |
|                                      |                                                                     | Fælleskommunalt Klassifikationssystem                                      | udstil  |          |                                                            | Û                              |  |  |
|                                      |                                                                     | Fælleskommunalt Klassifikationssystem                                      | rediger |          |                                                            | Î                              |  |  |
|                                      | Gem Annuller                                                        | Set                                                                        |         |          |                                                            |                                |  |  |

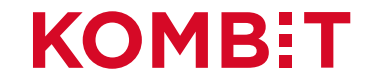

#### 5. Søg efter "klassifikation"

#### 6. Vælg "Fælleskommunalt Klassifikationssystem" i oversigten

7. Vælg knappen "Næste"

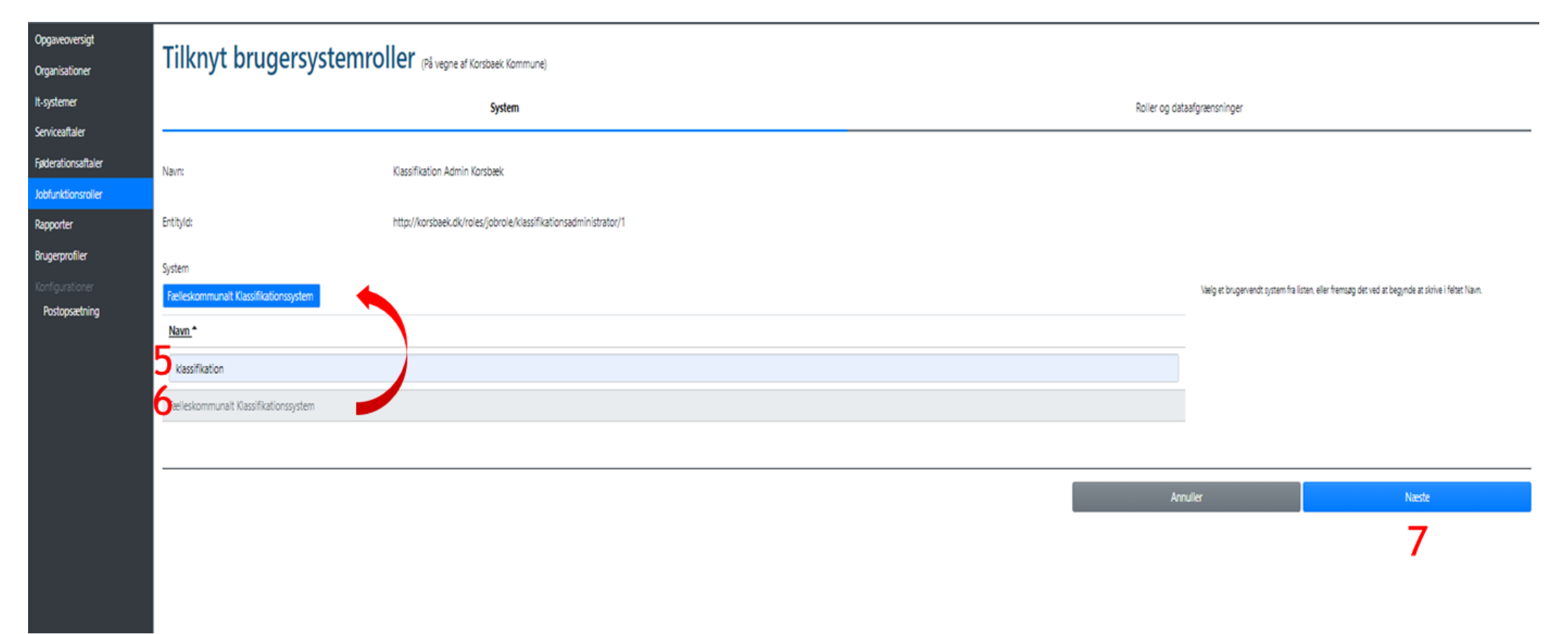

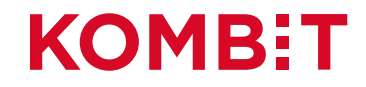

### Nye brugersystemroller

I begyndelsen af 2022 får Fælleskommunalt Klassifikationssystem nye brugersystemroller.

Ønsker du ifm. overgangen at mappe kommunens eksisterende jobfunktionsroller en-til-en fra gamle til nye brugersystemroller, kan du bruge nedenstående tabel som udgangspunkt. I trin 8 og 9 på næste side, kan du tilvælge brugersystemrollerne og dataafgrænsningerne i kolonnen "Nye brugersystemroller" herunder, der svarer til de brugersystemroller, som den eksisterende jobfunktionsrolle har i dag.

|               | Gamle brugersystemroller                 | Nye brugersystemroller                                                                                                    |  |  |  |
|---------------|------------------------------------------|----------------------------------------------------------------------------------------------------|--|--|--|
| Læseadgang    | • Udstil                                 | • Laes                                                                                                    |  |  |  |
| Redigeradgang | <ul><li>Udstil</li><li>Rediger</li></ul> | <ul> <li>Rediger klassifikation, dataafgrænsning: *</li> <li>Rediger sortiment, dataafgrænsning: *</li> <li>Abonner</li> </ul> |  |  |  |

- Du skal ikke gøre noget ved de gamle brugersystemroller. Ved overgangen til de nye brugersystemroller deaktiveres "Udstil" og "Rediger" automatisk.
- Tilføjelsen af brugersystemroller til eksisterende jobfunktionsroller vil normalt ikke kræve ændringer i kommunens løsning til brugerstyring (IdP).
- De nye brugersystemroller giver kommunen bedre mulighed for styring af brugernes adgang til at arbejde med klassifikationer og sortimenter. Kommunen kan drage fordel af dette ved at oprette jobfunktionsroller med forskellige kombinationer af brugersystemroller og dataafgrænsninger.

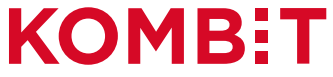

8. Sæt hak ved de brugersystemroller i oversigten, der skal tilføjes
9. For brugersystemroller med rediger-rettigheder: Indtast dataafgrænsning, fx \*
10. Vælg knappen "Tilknyt"

| oversigt<br>ationer       | Tilknyt brugersystemro    | ller (På vegne af Korsbaek Kommune)                             |          |               |                                                                                    |       |
|---------------------------|---------------------------|-----------------------------------------------------------------|----------|---------------|------------------------------------------------------------------------------------|-------|
| mer                       |                           | System                                                          |          | Roller og dat | aafgrænsninger                                                                     |       |
| onsaftaler                | Navn:                     | Klassifikation Admin Korsbæk                                    |          |               |                                                                                    |       |
| tionsroller<br>er         | Entityld:                 | http://korsbaek.dk/roles/jobrole/klassifikationsadministrator/1 |          |               |                                                                                    |       |
| o <b>filer</b><br>itioner | System:                   | Fælleskommunalt Klassifikationssystem                           |          |               |                                                                                    |       |
|                           | Roller                    |                                                                 |          |               | Vælg en rolle fra listen, eller fremsag det ved at begynde at skrive i fehet Navn. |       |
|                           | abonner 🛛                 |                                                                 |          | <b>0</b> ଏ)   |                                                                                    |       |
|                           | konverter                 |                                                                 |          | <b>0</b> @)   |                                                                                    |       |
|                           | Ø laes                    |                                                                 |          | <b>0</b> %)   |                                                                                    |       |
|                           | □ rediger                 |                                                                 |          | 0@)           |                                                                                    |       |
|                           | El rediger klassifikation | ۵ <b>0</b> .                                                    |          | 0.9.4         |                                                                                    |       |
|                           |                           | <b>9</b>                                                        | Utynamok |               |                                                                                    |       |
|                           | 🖾 rediger sortiment       |                                                                 |          | 0-2.▼         |                                                                                    |       |
|                           | III KLE                   | 0                                                               | Dynamisk |               |                                                                                    |       |
|                           | udstil                    |                                                                 |          | <b>0</b> ଏ)   | 10                                                                                 |       |
|                           | Forrige                   |                                                                 |          | Ann           | nuler Tiknyt                                                                       |       |
|                           |                           |                                                                 |          |               |                                                                                    | KOMB: |

#### 11. Vælg knappen "Gem"

| Opgaveoversigt                                                                                                    | Rediger Klassifikation Admin Kershark                        |                                                                            |                        |  |  |  |  |
|----------------------------------------------------------------------------------------------------|--------------------------------------------------------------|----------------------------------------------------------------------------|------------------------|--|--|--|--|
| Organisationer                                                                                                    |                                                              |                                                                            |                        |  |  |  |  |
| lt-systemer                                                                                                    | Navn: *                                                      | Klassifikation Admin Korsbæk                                               |                        |  |  |  |  |
| Serviceaftaler                                                                                                    |                                                              |                                                                            |                        |  |  |  |  |
| Føderationsaftaler                                                                                                    | EntityId:                                                    | nttp://korsbaek.dk/roles/jobrole/klassifikationsadministrator/1            |                        |  |  |  |  |
| Jobfunktionsroller                                                                                                    | Beskrivelse:                                                 | Denne JFR giver adgang til de lokale Klassifikationer i brugergrænsefladen |                        |  |  |  |  |
| Rapporter                                                                                                    |                                                              |                                                                            |                        |  |  |  |  |
| Brugerprofiler                                                                                                    |                                                              |                                                                            |                        |  |  |  |  |
| Konfigurationer                                                                                                    |                                                              |                                                                            | /i                     |  |  |  |  |
| Postopsætning                                                                                                    | Delegeret til: Klik her for at uddelegere jobfunktionsrollen |                                                                            |                        |  |  |  |  |
| A second second s |                                                              |                                                                            |                        |  |  |  |  |
|                                                                                                    |                                                              |                                                                            |                        |  |  |  |  |
|                                                                                                    | Brugersystemroller                                           | System ^                                                                   | Rolle                  |  |  |  |  |
|                                                                                                    |                                                              | Fælleskommunalt Klassifikationssystem                                      | udstil                 |  |  |  |  |
|                                                                                                    |                                                              | Fælleskommunalt Klassifikationssystem                                      | rediger                |  |  |  |  |
|                                                                                                    |                                                              | Fælleskommunalt Klassifikationssystem                                      | abonner                |  |  |  |  |
|                                                                                                    |                                                              | Fælleskommunalt Klassifikationssystem                                      | laes                   |  |  |  |  |
|                                                                                                    |                                                              | Fælleskommunalt Klassifikationssystem                                      | rediger klassifikation |  |  |  |  |
|                                                                                                    |                                                              | Fælleskommunalt Klassifikationssystem                                      | rediger sortiment      |  |  |  |  |
|                                                                                                    | Gem Annuller                                                 | Slet                                                                       |                        |  |  |  |  |
|                                                                                                    | 11                                                           |                                                                            |                        |  |  |  |  |

## **KOMBIT**